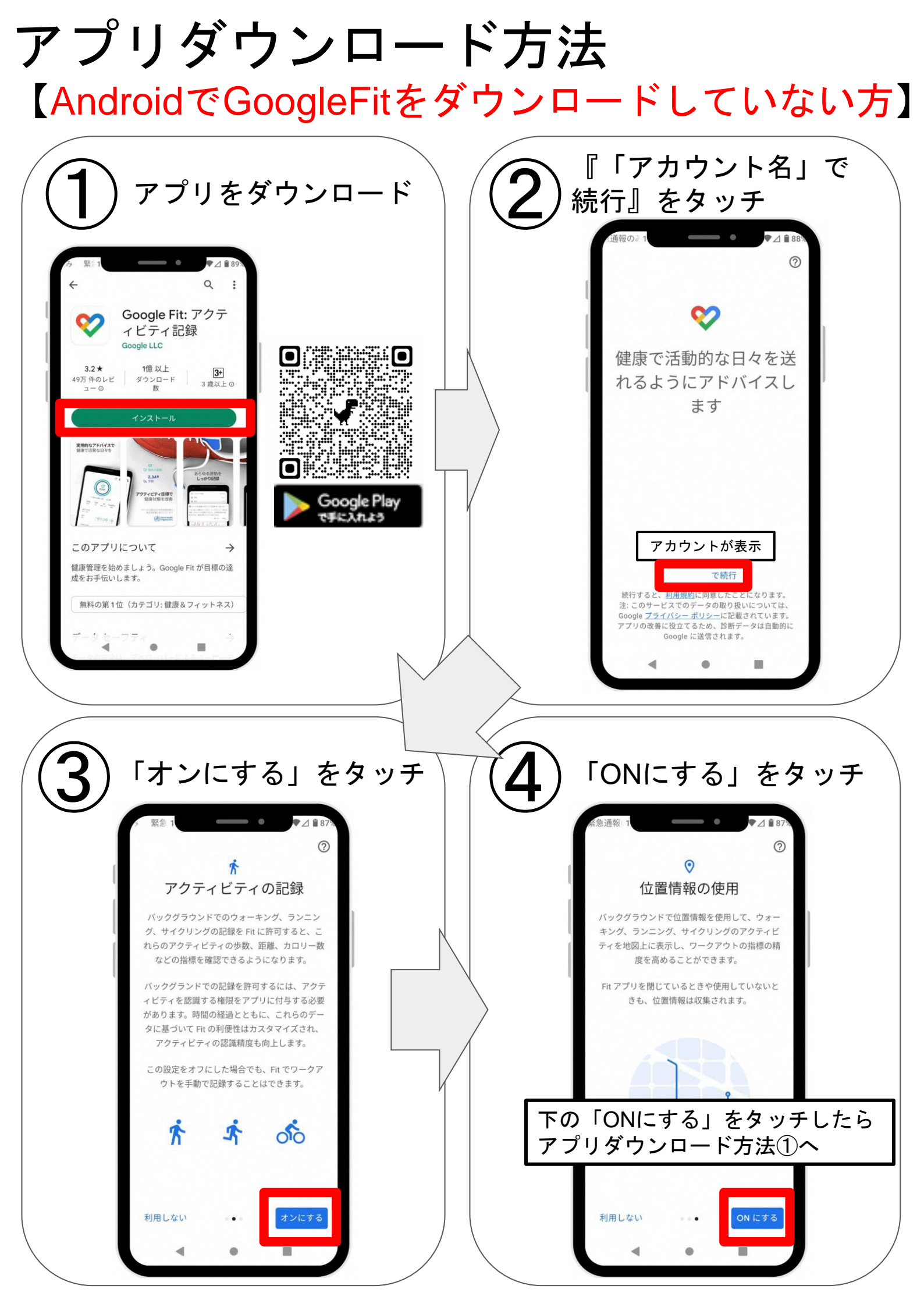

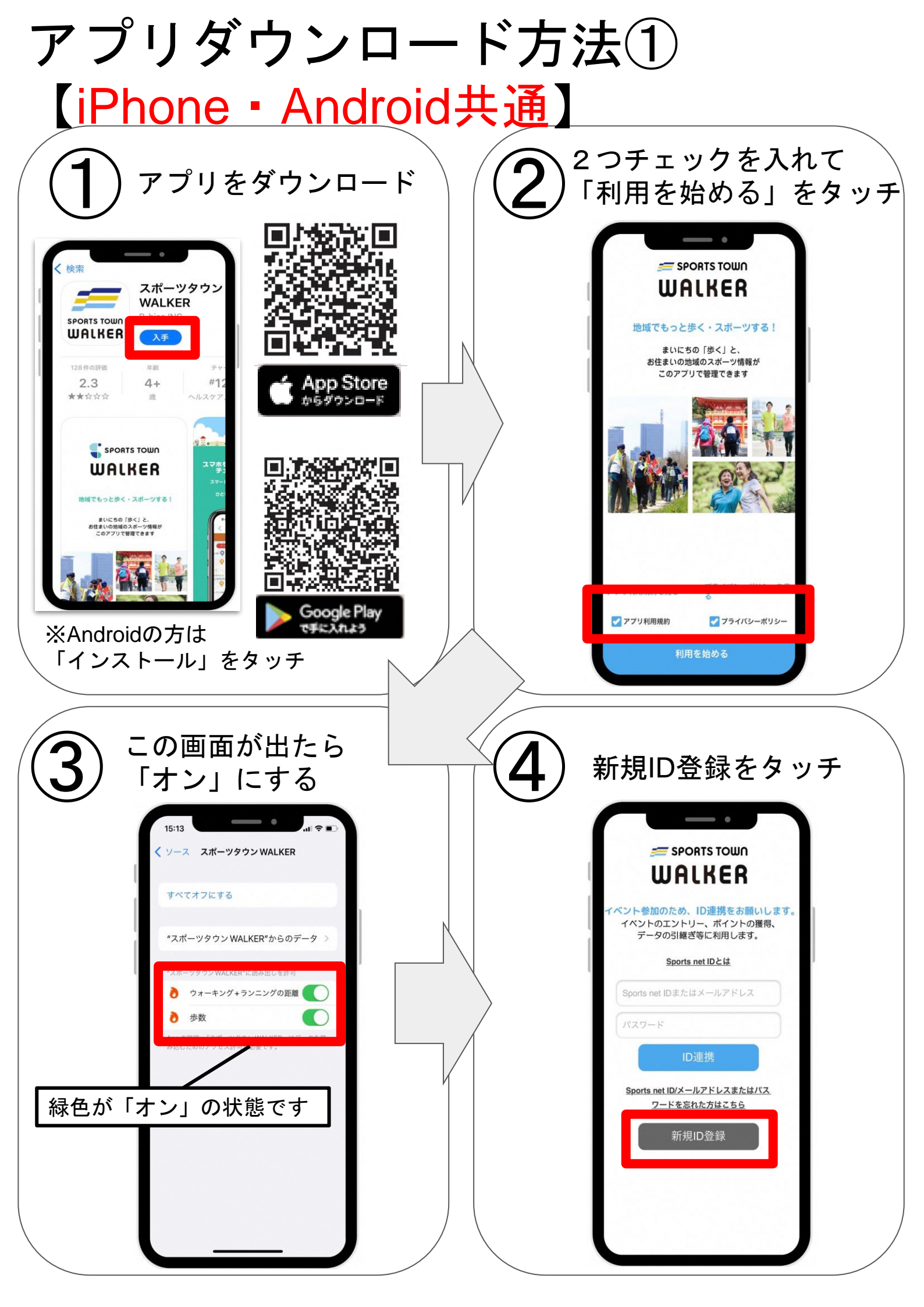

## アプリダウンロード方法②

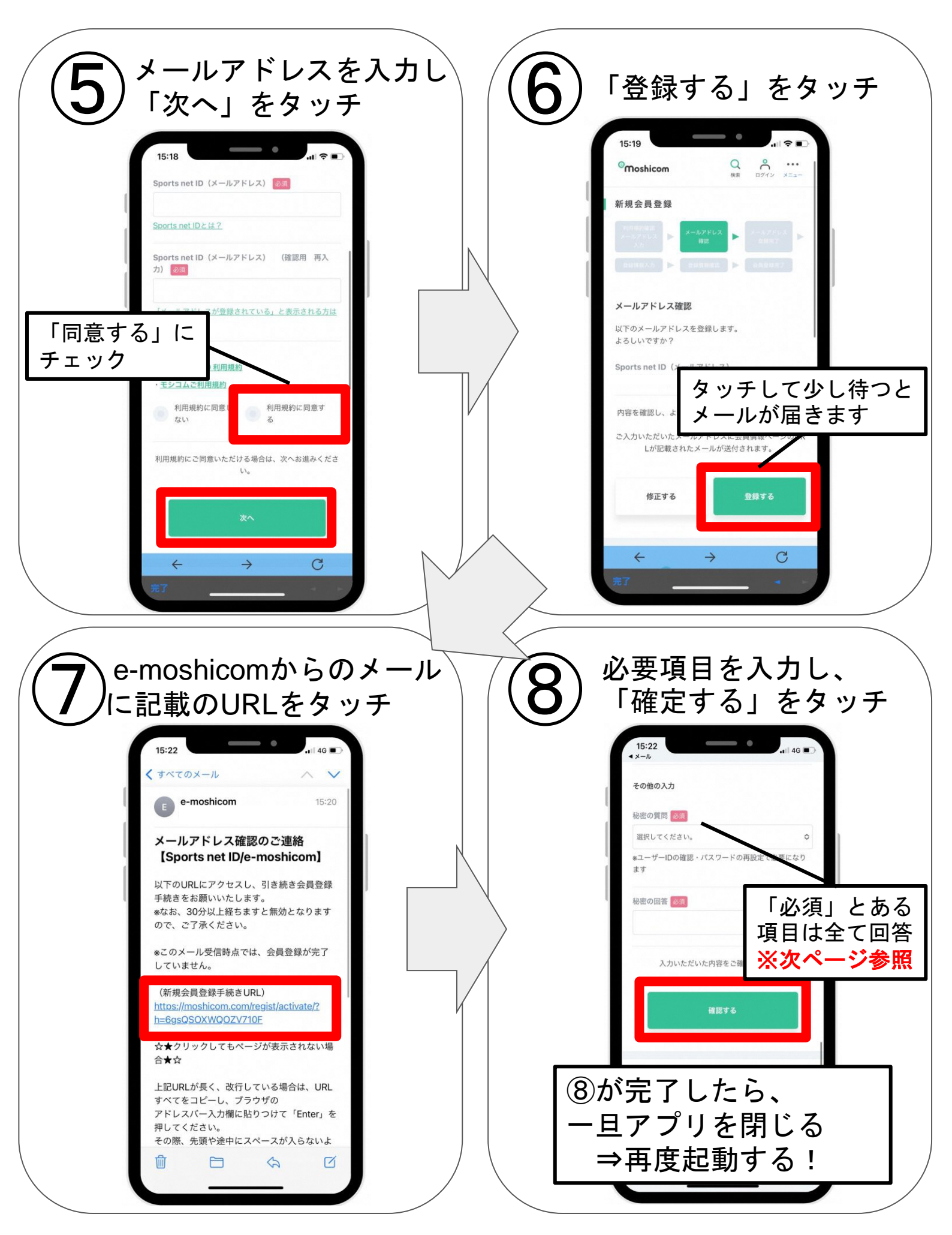

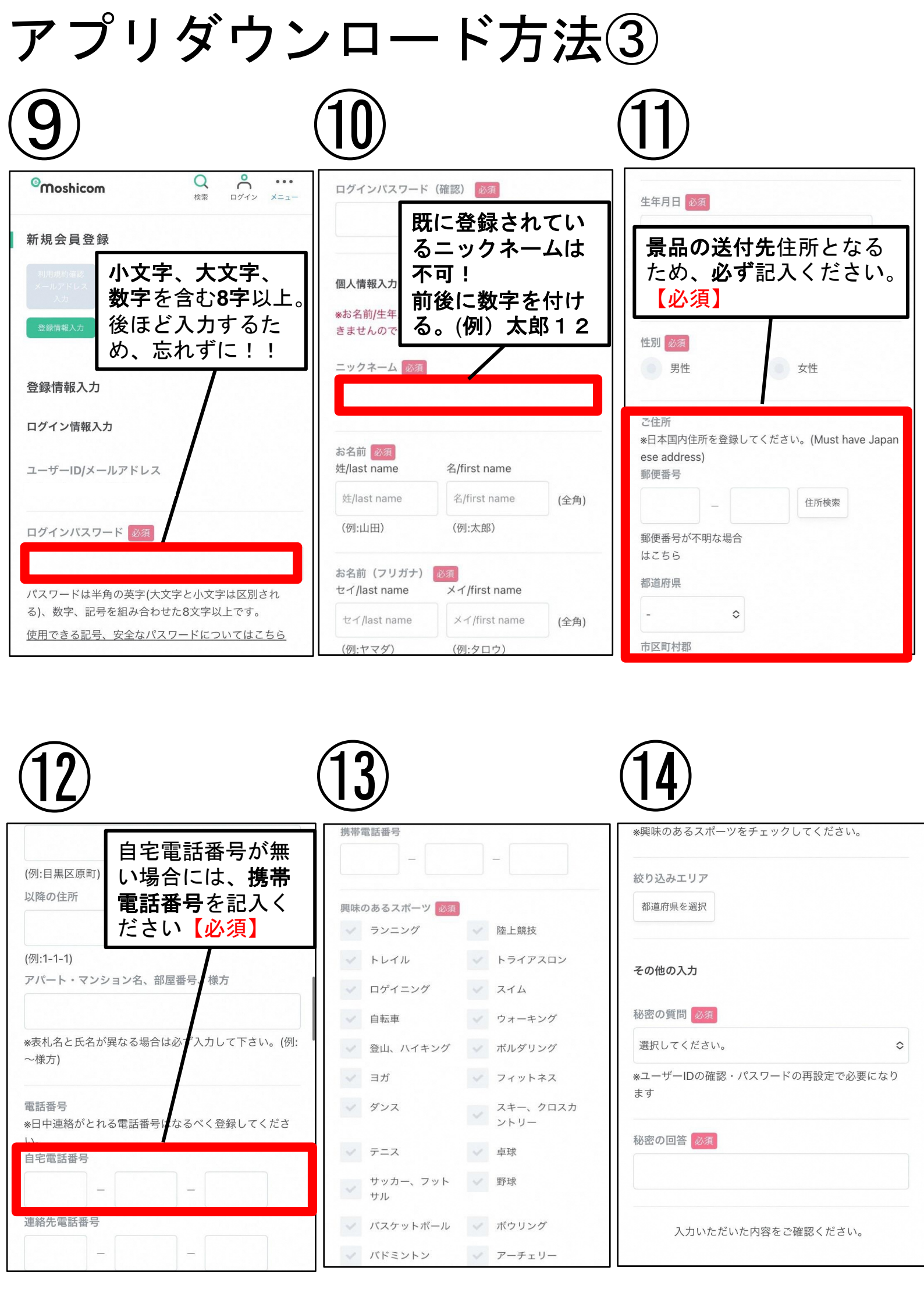

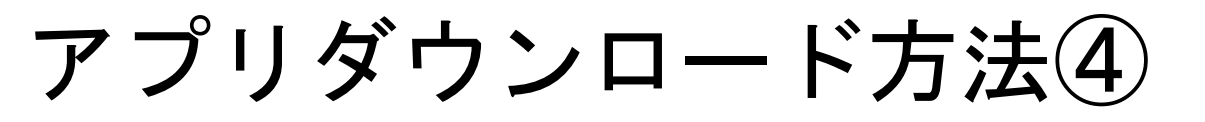

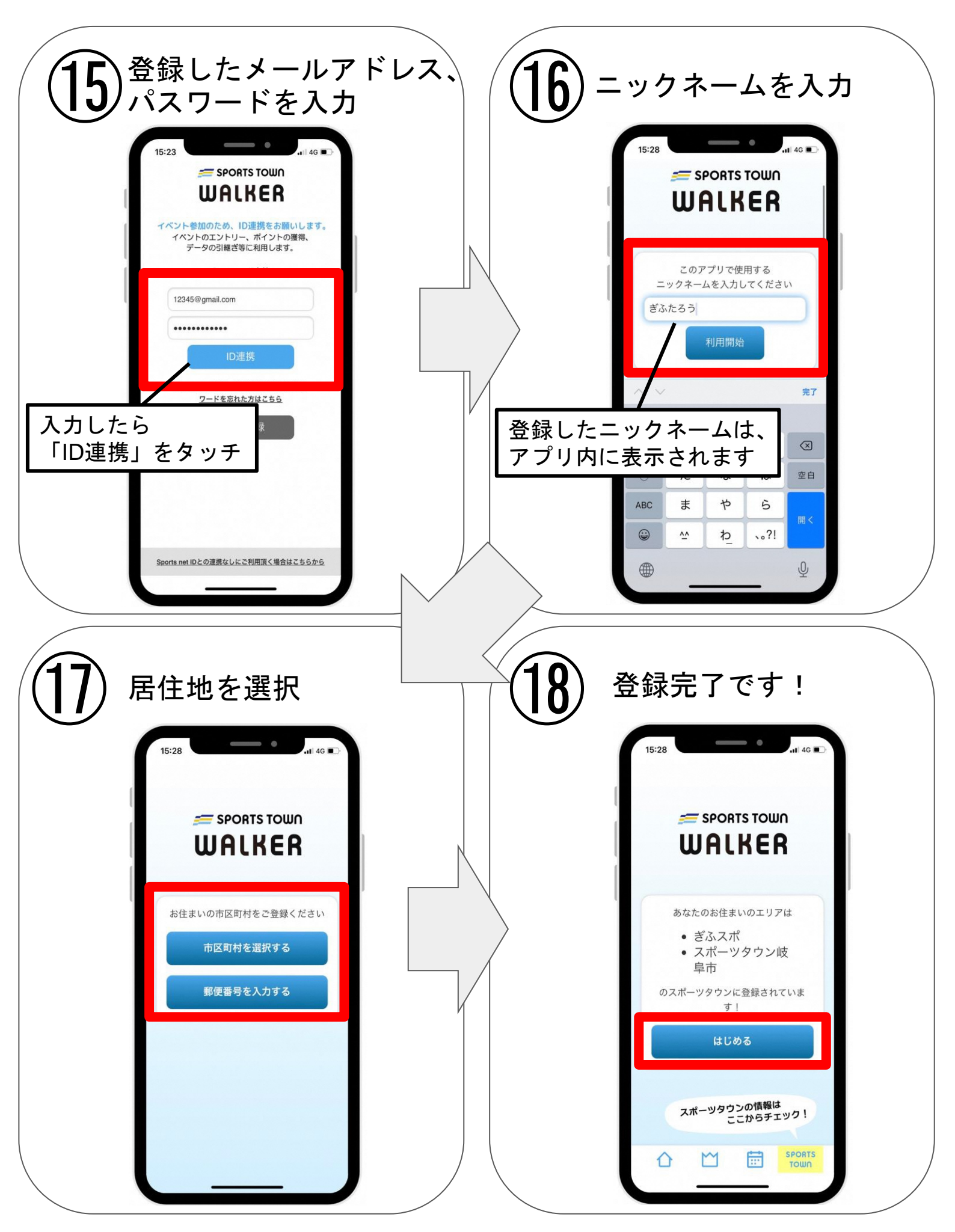